#### **Online Account Set-up**

for State of Michigan LARA Citizen User

#### Terminology

- EDR (Electronic Document Review) Tool for Plan Reviews
- Browser Based Software (Chrome and Edge Preferred)
- Document Type and Document Status these are different items
- Digital Projects New area for online customers
- Page References and Bookmarks
- Sheet Management and Sheet Reference

#### **Citizen Access Users**

Home Site:

LARA (accela.com) https://aca-prod.accela.com/lara/Default.aspx

FAQ and Help Page to Register for an Account:

LARA Accela FAQ's https://www.michigan.gov/lara/bureau-list/bcc/faq/lara-accela-faqs.html

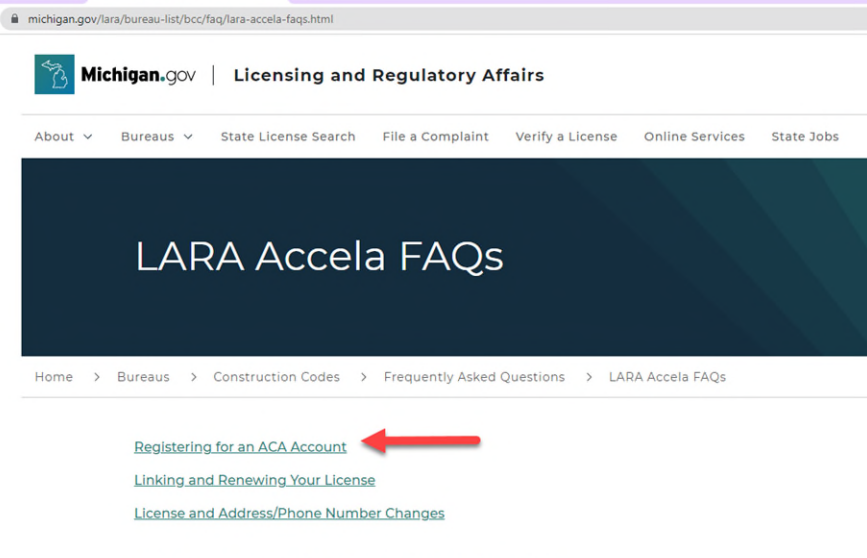

ACCELA CITIZEN ACCESS (ACA) HOW TO ...

3

#### **Citizen Access Users**

You need a sign on, in order to create a Plan Review

Advanced Search

lome

Your browser may keep your username and password loaded, and you may want to click the "Remember Me" to be automatically signed in when you navigate to this website...

# Notice: The browser you are using is not on the list of our supported browsers and versions: Internet Explorer 11 Edge 15 Mozilla Firefox 47 Chrome 55 Safari 10 Opera 29

BCC Licenses BCC Permits Plan Review Fire Services OLSR Service Request

Remember Me
 New around here? Click to Sign up for an account

#### **Citizen Access Users**

You need a sign on, in order to create a Plan Review

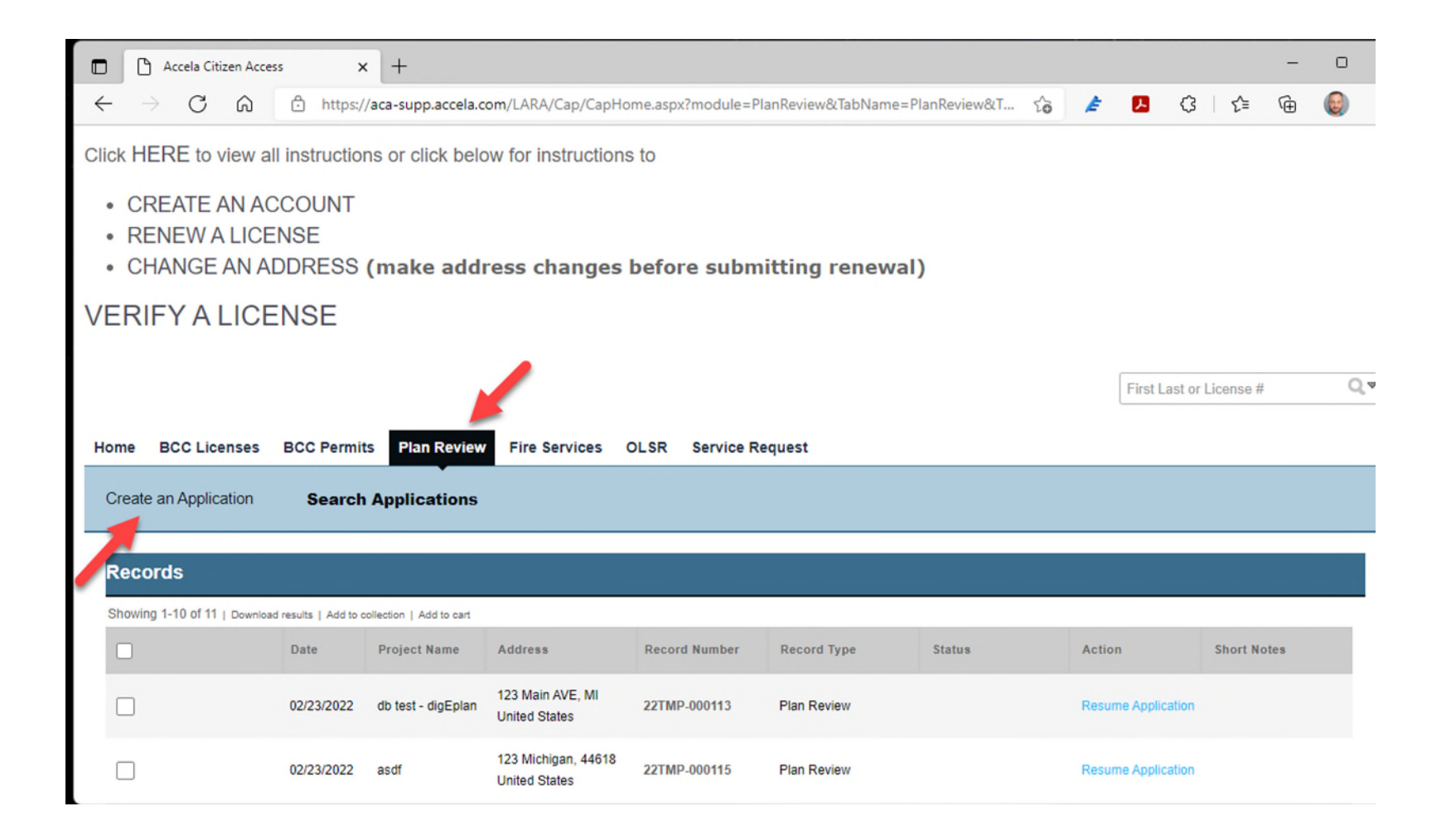

Be sure to read the full Disclaimer:

#### **Online Application**

Welcome to LARA's Online Permitting System. Using this system you can submit and update information, pay fees, schedule inspections, track the record all from the convenience of your home or office, 24 hours a day.

Please "Allow Pop-ups from This Site" before proceeding. You must accept the General Disclaimer below before beginning your application.

Click here to see detailed instructions on how the plan files should be formatted.

If you would like to contact one of the Bureau's directly, please select an email address below.

 BCC at:
 BCCplanreviewcodemail@michigan.gov

 BFS at:
 BFSPlanReview@michigan.gov

 HFES at:
 LARA-BCC-HFES@michigan.gov

#### LARA Systems Use Notification

The Michigan Department of Licensing and Regulatory Affairs(LARA) computer information systems are the property of the State Of Michigan and subject to state and federal laws, rules and regulations. The systems are intended for use only by authorized persons and only for official state business.

Systems users are prohibited from using any assigned or entrusted access

I have read and accepted the above terms.

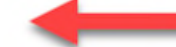

Continue Application »

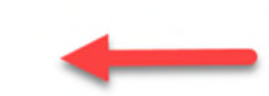

For LARA applications, you have multiple options:

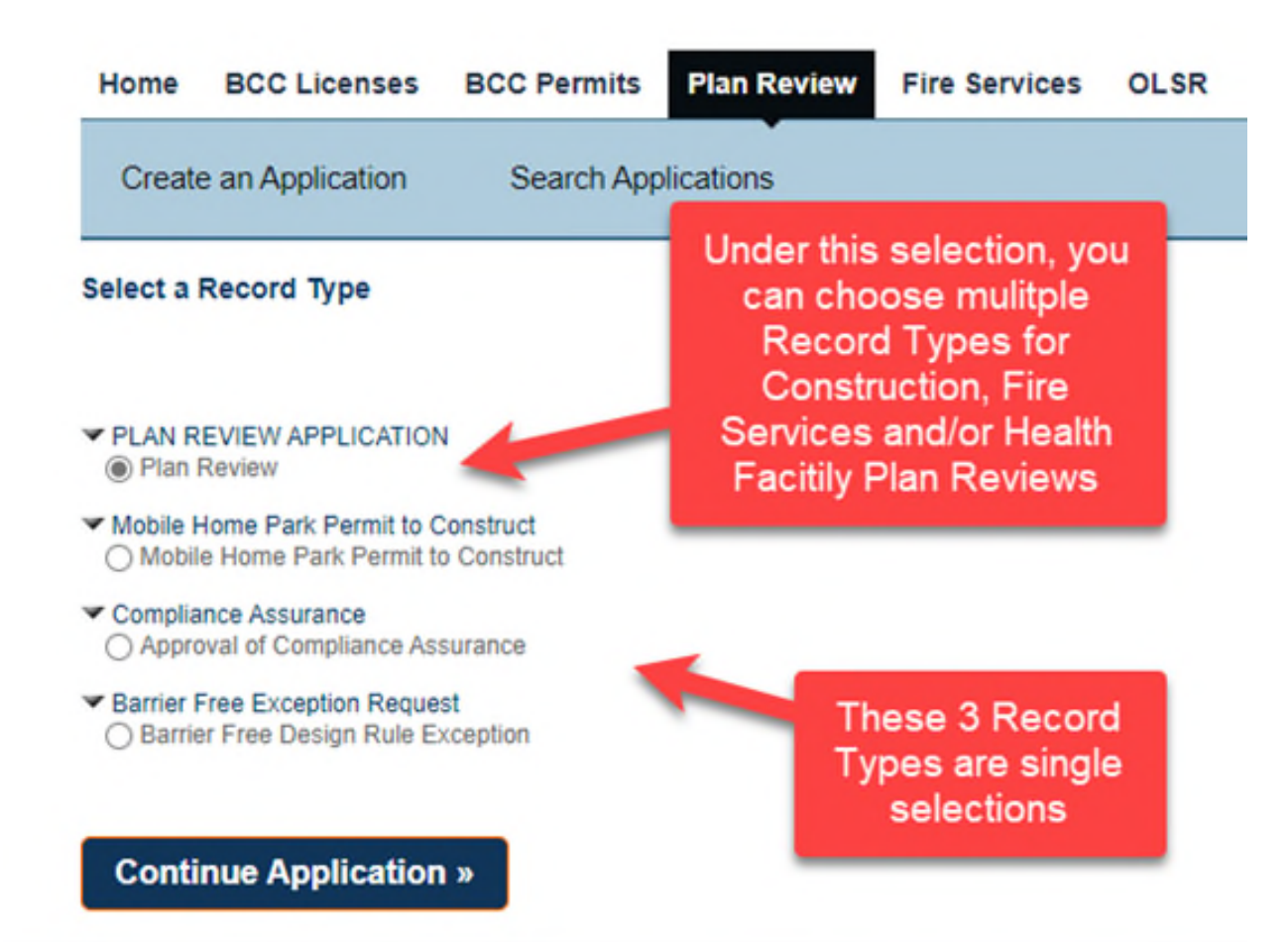

For any Record type – Typical data entry:

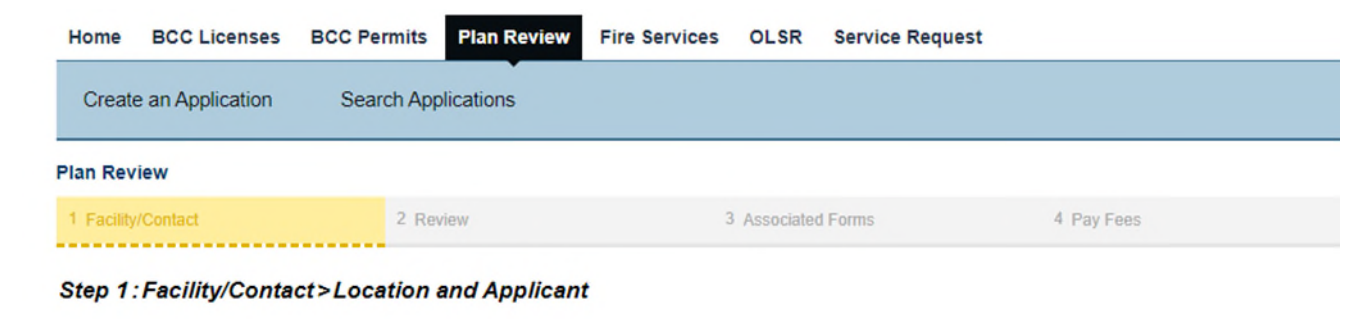

| Project Information                                                                                  |                     |             |                                                                                                    |  |
|----------------------------------------------------------------------------------------------------|---------------------|-------------|----------------------------------------------------------------------------------------------------|--|
| <ul> <li>Facility Name / Project / Park Name</li> </ul>                                              | / Plant Location: 🕜 |             |                                                                                                    |  |
| Detailed Description:                                                                                | 3                   |             | Anything with a Red<br>asterisk (*) is a required<br>field, where you will not be<br>able to continue without<br>these being filled in. |  |
| Applicant                                                                                            |                     |             |                                                                                                    |  |
| REQUIRED<br>Secondary Phone:<br>Edit Remove<br>Contact Addresses<br>Add Additional Contact Addresses | iress               | lf y<br>sho | ou are signed in, this field<br>ould be automatically filled<br>in for you.                                                             |  |
| To edit a contact address, click the address lin                                                     | k.                  |             |                                                                                                    |  |

For the Plan Review type – here is where you can select multiple Plan Types:

|                                                                                         |             |          | * indicates a required |
|-----------------------------------------------------------------------------------------|-------------|----------|------------------------|
| pplication Information                                                                  |             |          |                        |
| PLAN TYPE                                                                               |             |          |                        |
| Bureau of Construction Codes Plan Review:                                               |             |          |                        |
| Bureau of Fire Services Plan Review:                                                    |             |          |                        |
| Health Facilities Plan Review:                                                          |             |          |                        |
| EXPENDITURES                                                                            |             |          |                        |
| Enter the estimated project cost (Including Construction Costs,                         | 12000.00    | s        |                        |
| Professional Fees, and Fixed Equipment):                                                |             |          |                        |
|                                                                                         |             |          |                        |
|                                                                                         |             |          |                        |
|                                                                                         |             |          |                        |
|                                                                                         |             |          |                        |
|                                                                                         |             |          |                        |
| Custom Fields                                                                           |             |          |                        |
|                                                                                         |             |          |                        |
| PAYMENT METHOD<br>Once a payment method is selected it will not be able to be modified. |             |          |                        |
|                                                                                         |             | _        |                        |
| * Payment Method:                                                                       | Credit Card | <u>•</u> |                        |
|                                                                                         |             |          |                        |
|                                                                                         |             |          |                        |
|                                                                                         |             |          |                        |
|                                                                                         |             |          |                        |
|                                                                                         |             |          |                        |
| Save and resume later                                                                   |             |          | Continue Application > |

| Building Data                            |                                     |   |                                   |
|------------------------------------------|-------------------------------------|---|-----------------------------------|
| BUILDING DATA                            |                                     |   |                                   |
| New Building:<br>Alteration:             |                                     |   | This is sample of<br>Barrier Free |
| Building Permit/File Number:             |                                     |   | Application                       |
| * Use Group:                             | A-2, Assembly (Restaura             | _ |                                   |
| * Construction Type:                     | 1A - Non Combustible (🏴             |   |                                   |
| *Michigan Building Code Section(s):      | ICC MI-IBC-2003                     |   |                                   |
| * Reason for Non-Compliance:             | Does not meet<br>minimum standards/ |   |                                   |
| * Building Official Registration Number: | 8675309                             |   |                                   |
|                                          |                                     |   |                                   |
|                                          |                                     |   |                                   |
|                                          |                                     |   |                                   |

| Payment Method        |                        |
|-----------------------|------------------------|
| PAYMENT METHOD        |                        |
| * Payment Method:     | Credit Card            |
|                       |                        |
|                       |                        |
|                       |                        |
| Save and resume later | Continue Application » |

For the single Plan Review Record types – when you continue, you may get to the Payment Screen if you selected Paper Check, which then you can Continue again, and then you will get to the new Digital Projects upload area (so you can skip the next couple of slides):

For the Plan Review type – review this information:

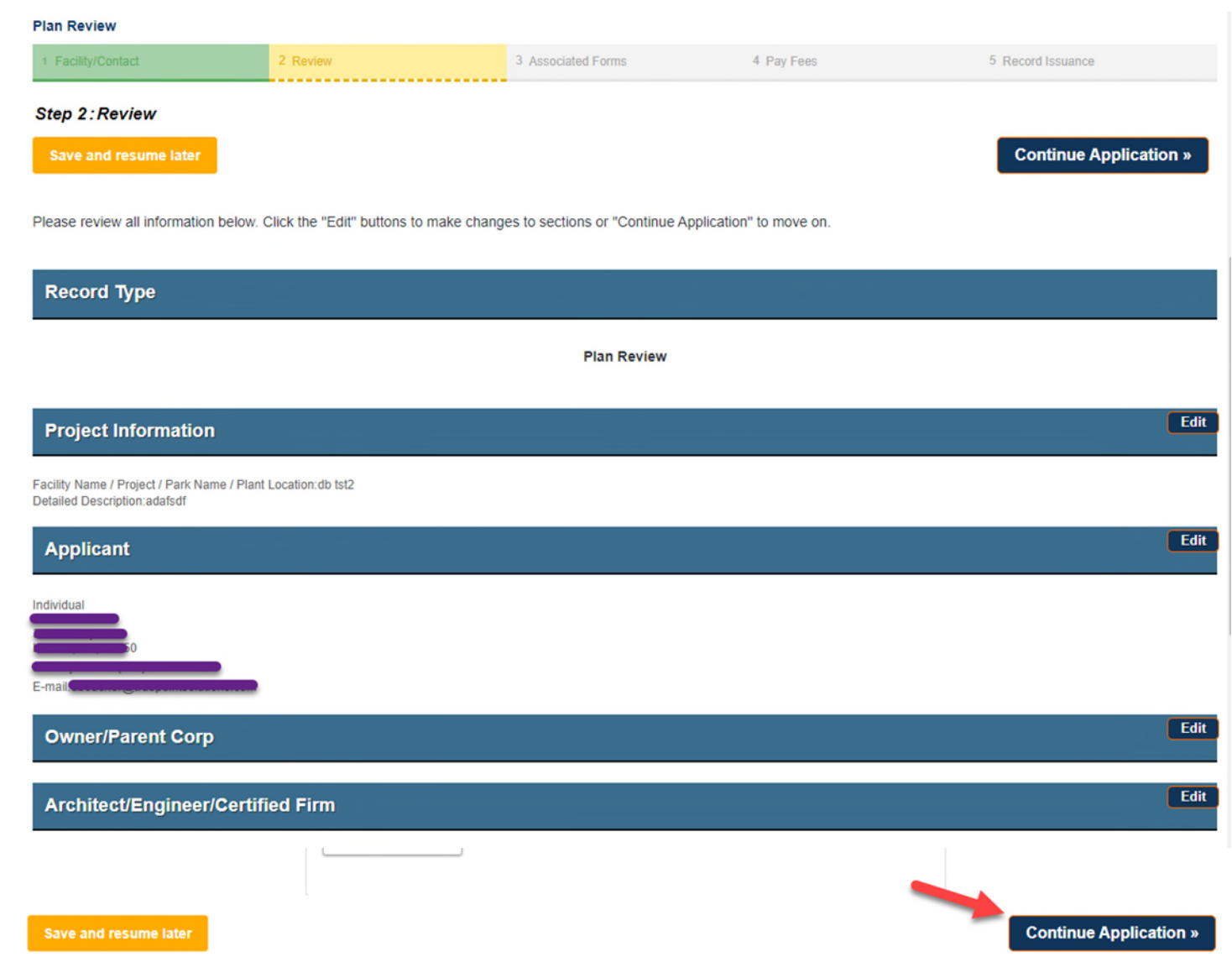

11

For the Plan Review type – you need to Open the Associated Forms and complete the application process:

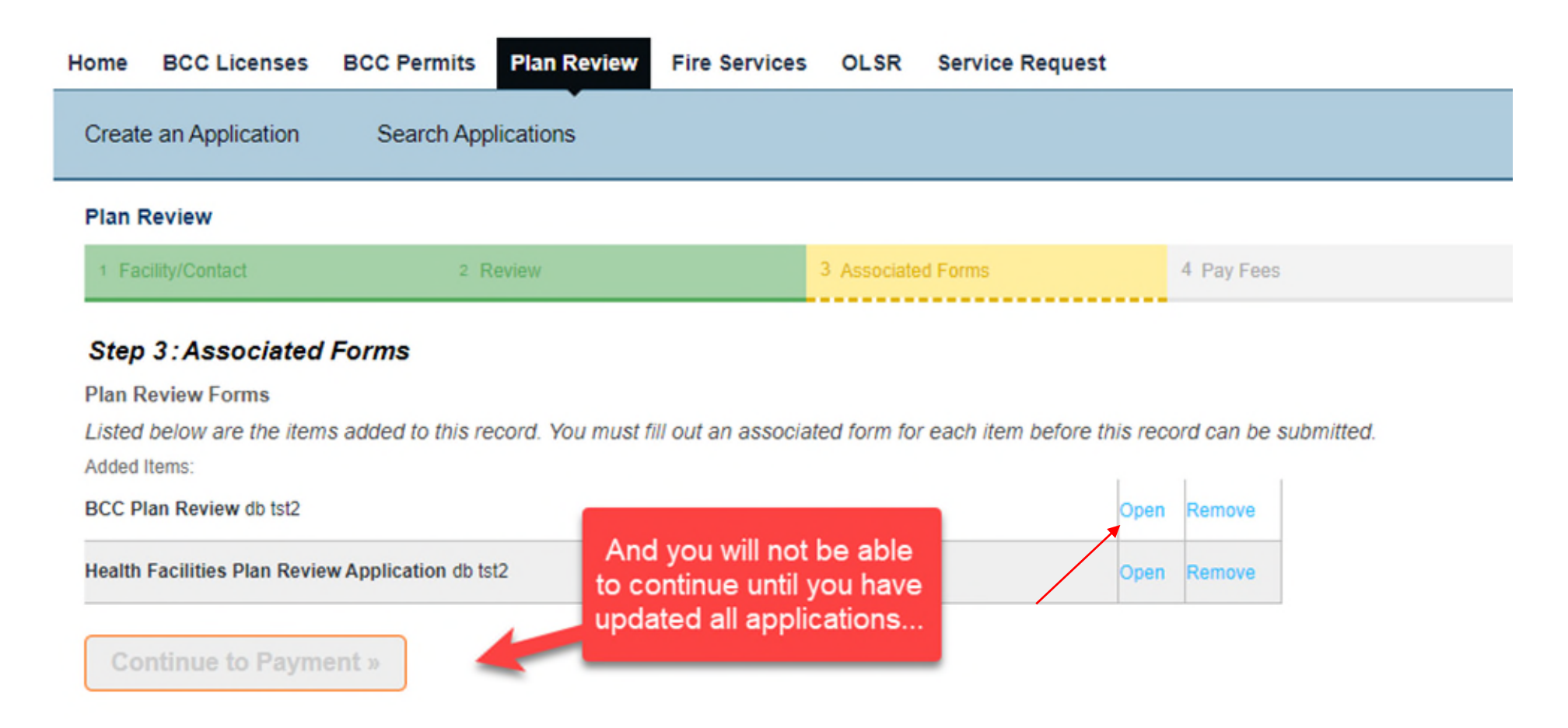

Like the single Plan Review type Records – you will have required Data to complete before you can move onto

the next step:

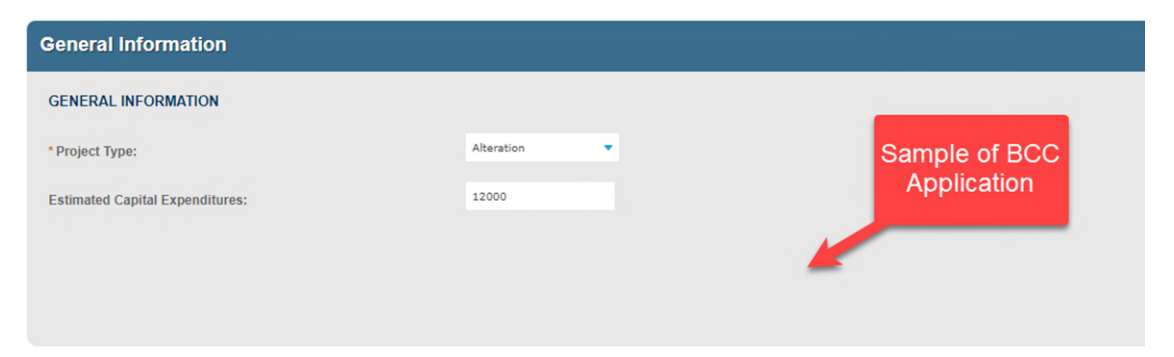

| an Review Information                   |        |                    |      |
|-----------------------------------------|--------|--------------------|------|
| PLAN REVIEW INFORMATION                 |        |                    |      |
| * New Building:                         | 0      |                    | SqFt |
| * Addition:                             | 0      |                    | SqFt |
| Alteration:                             | 123    |                    | SqFt |
| Repair:                                 | Squa   | re Footage         |      |
| *Building Use:                          | A-1,   | Assembly (Theatres |      |
| * Construction Type:                    | 18 - 1 | Non Combustible (🏞 |      |
| Estimated Project Cost:                 | 1200   | 0                  | \$   |
| Number of Occupants:                    |        |                    |      |
| Total Building Area, New, and Existing: | Squa   | re Footage         |      |
| * Sprinkler System:                     | Entire | e Building 🔻       |      |
|                                         |        |                    |      |

**Continue Application »** 

The new part of the system for the online customer: 05/13/22

| Submission Pack                                | age Files       | Comments          | Approved Plans / Documents                 | ( ) He                  |
|------------------------------------------------|-----------------|-------------------|--------------------------------------------|-------------------------|
| tatus: Received                                |                 |                   |                                            | View Submission Standar |
| (i) Enter a Submiss                            | on Packago Do   | escrution that su | ummaries the files that you wish to submit |                         |
|                                                |                 | SU LIUIT LIIDE SU | annanes the mes that you wish to submit    |                         |
|                                                | on Package De   |                   |                                            |                         |
| Submission Package De                          | escription      |                   |                                            |                         |
| Submission Package Desc                        | escription      | ()                |                                            |                         |
| Submission Package Desc                        | escription here | 0                 |                                            |                         |
| Submission Package Desc                        | escription here | 0                 |                                            |                         |
| Submission Package D<br>Enter the Package Desc | escription here | 0                 |                                            |                         |

Follow the instructions on the screen, and it leads to the next step ...

| Dpen                                  |                                                          |          | ×              | bName=PlanReview&capID1=DUB22&capI 🗖 🖻 🖈                                                                                                    |
|---------------------------------------|----------------------------------------------------------|----------|----------------|----------------------------------------------------------------------------------------------------|
|                                       | « Pictu > Scans V C の                                    | Search S | cans           | e Request                                                                                                    |
| Organize 👻 New folde                  | ſ                                                        |          | ≡ • 💷 🔞        |                                                                                                    |
| OneDrive - Perso                      | Name                                                     | Status   | Date modified  |                                                                                                    |
|                                       | 🚞 942 Dorado Plans C1                                    | 0        | 12/9/2021 8:08 | Add to a                                                                                                    |
| Desktop                               | 🕑 🛃 942 Dorado Plans C1                                  | 0        | 6/17/2021 4:56 | Add to collect                                                                                                    |
|                                       | A 942 Dorado Plans C2                                    | 0        | 6/17/2021 4:56 |                                                                                                    |
| > Pictures                            | 剧 signature invalid                                      | Ø        | 5/20/2021 4:51 |                                                                                                    |
| 🔝 TruePoint                           | ExecSummary20-1ReleaseNotes                              | 0        | 5/14/2020 1:57 |                                                                                                    |
| 💻 This PC                             | 20PR0192 - WESCOTT AMENITY CENT                          | Ø        | 5/11/2020 2:32 |                                                                                                    |
| > 📒 Desktop                           | 🕑 🛃 wfComments                                           | 0        | 4/30/2020 1:59 |                                                                                                    |
| > 📑 Documents                         | 🔯 stampQs                                                | Ø        | 4/28/2020 2:05 |                                                                                                    |
| Downloads                             | C2_2172 Del Cienin                                       | 0        | A/27/2020 12-1 |                                                                                                    |
| File na                               | me: "wfComments" "942 Dorado Plans 🗸 🛛 All F             | Files    | ~              | The second second secon |
|                                       |                                                          | Open     | Cancel         | View Submission Standards                                                                                                    |
| Package is rea Submission Package 1st | ady to submit, or upload additional files<br>Description |          | t [            | Drag files here to poload or click to select files<br>Cannot exceed 250Mb allowed file extensions:                                                                                                    |
|                                       |                                                          |          | L,JP2,JP       | C,JPEG,JPG,MSG,ODP,ODS,OTD,PDF,PDFA,PNG,PPT,PPTX,PUB,RTF                                                                                                    |

#### The new part of the system for the online customer: 05/13/22

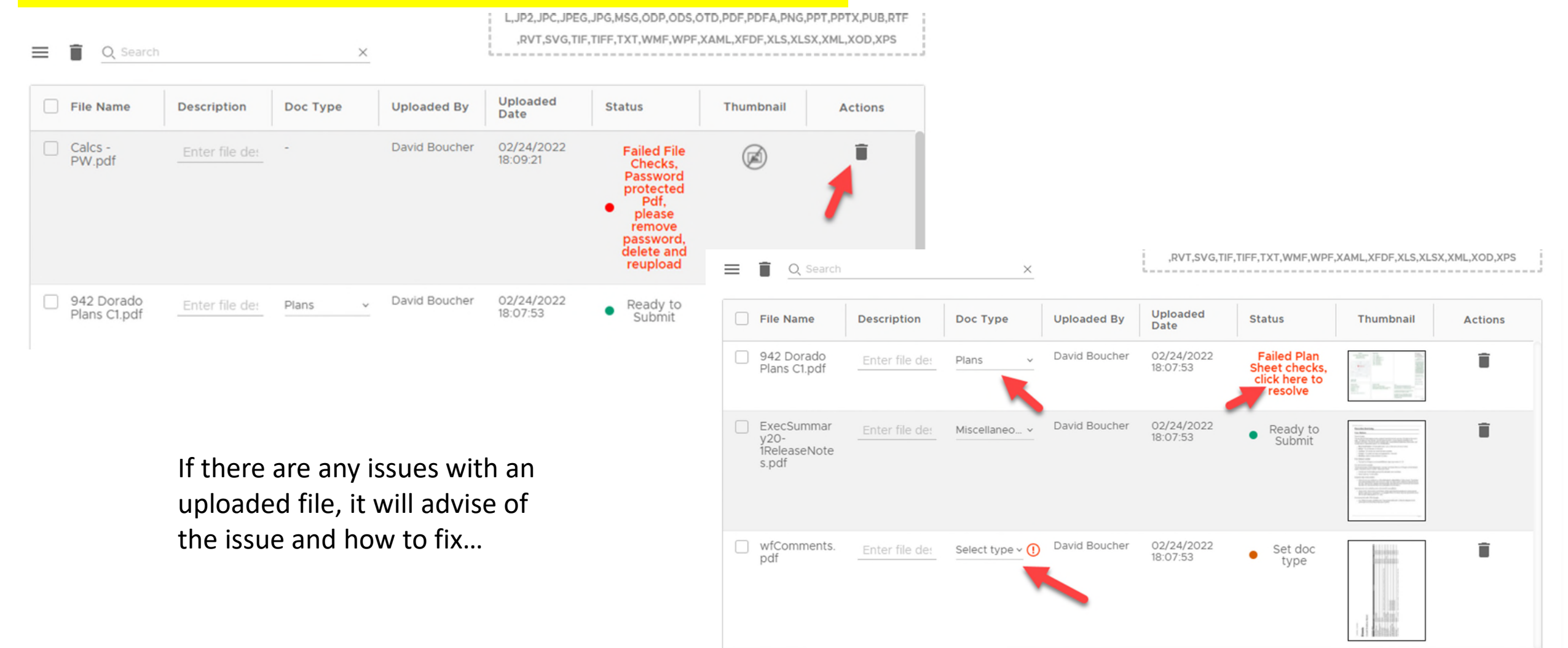

The new part of the system for the online customer: 05/13/22

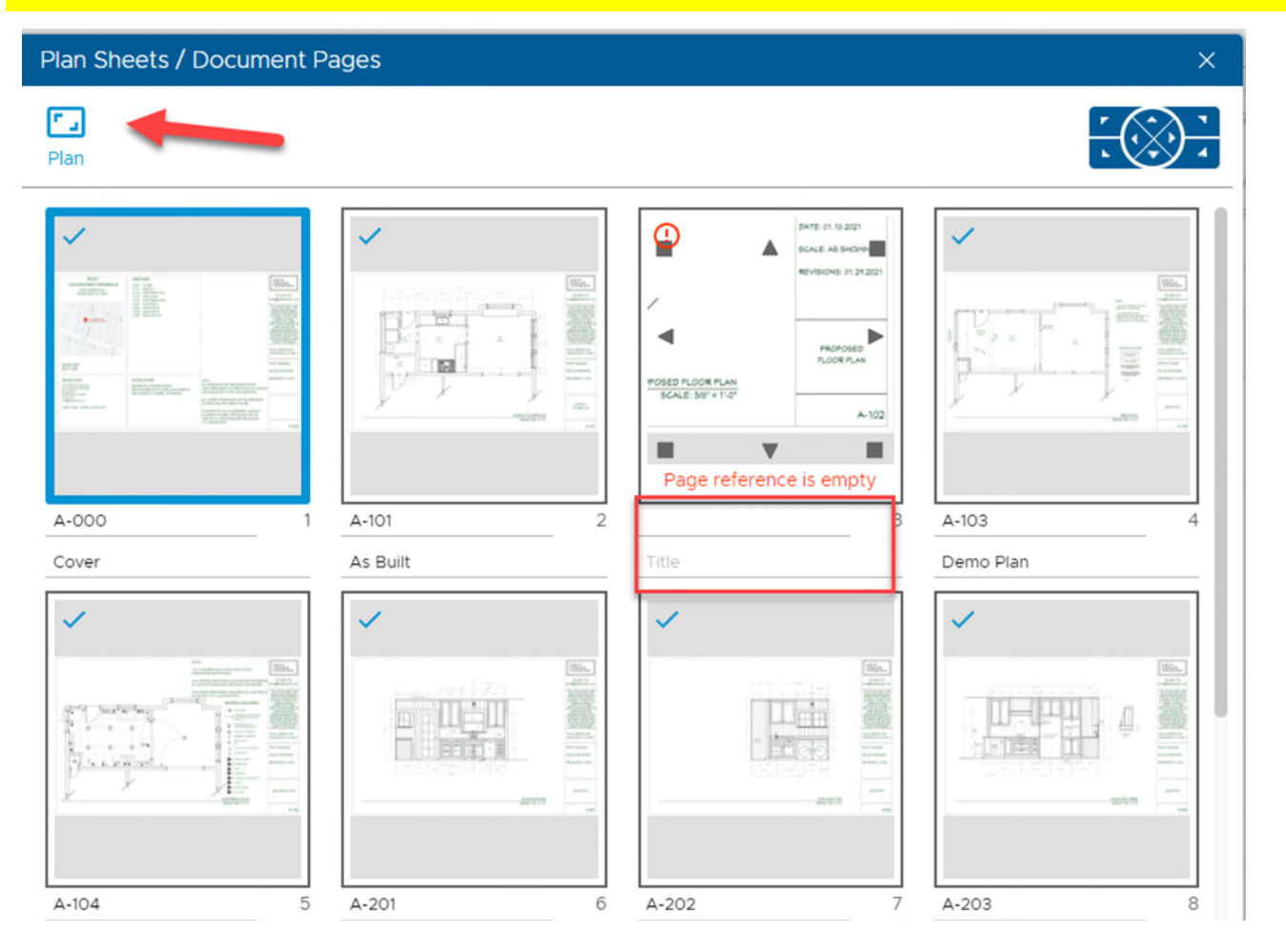

When all is good you should see the above

From the last slide, here is where to clean up and sheet reference issues (see that you can zoom in and read the page reference data from the Plan).

#### The new part of the system for the online customer: 05/13/22

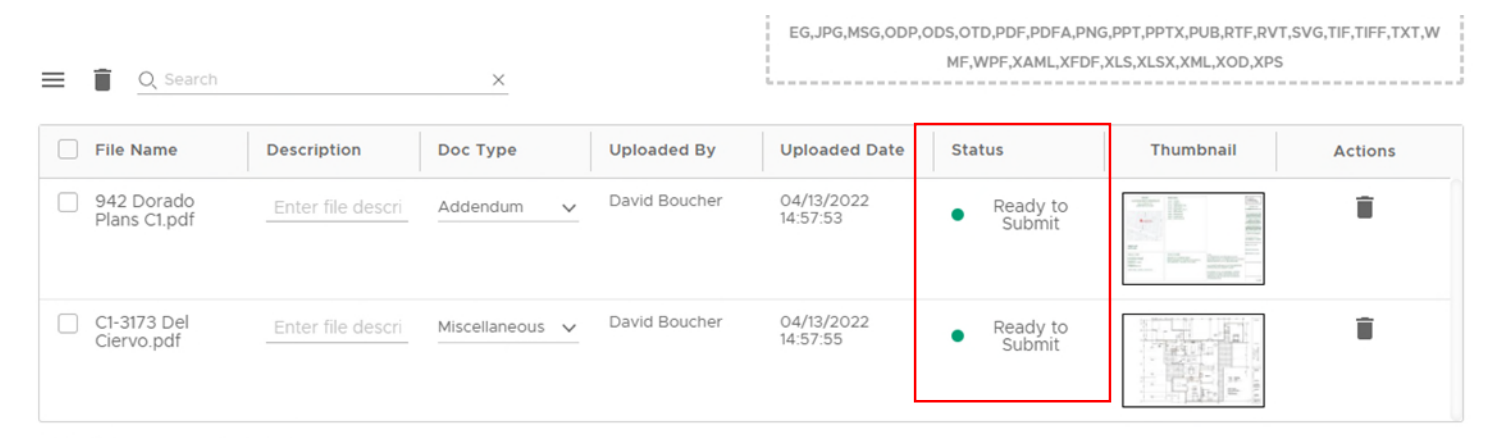

2 of 2 files are ready for submittal

EXPORT LIST

This is only available when all documents have passed the document analyzer and acceptable for submission.

For LARA applications (if you choose Credit Card payment, here are important items:

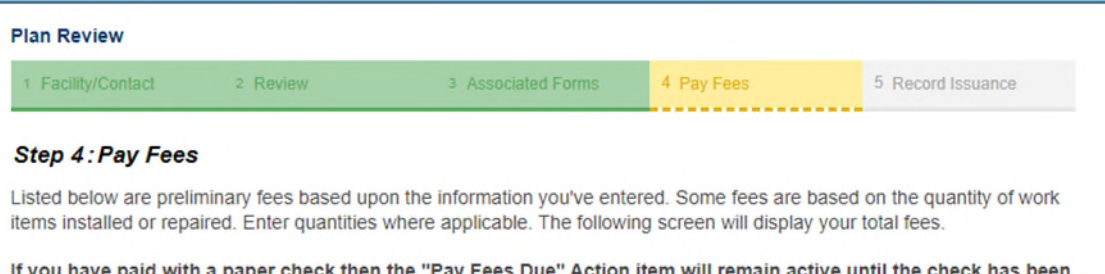

If you have paid with a paper check then the "Pay Fees Due" Action item will remain active until the check has been processed by LARA. Please allow five business days for this transaction.

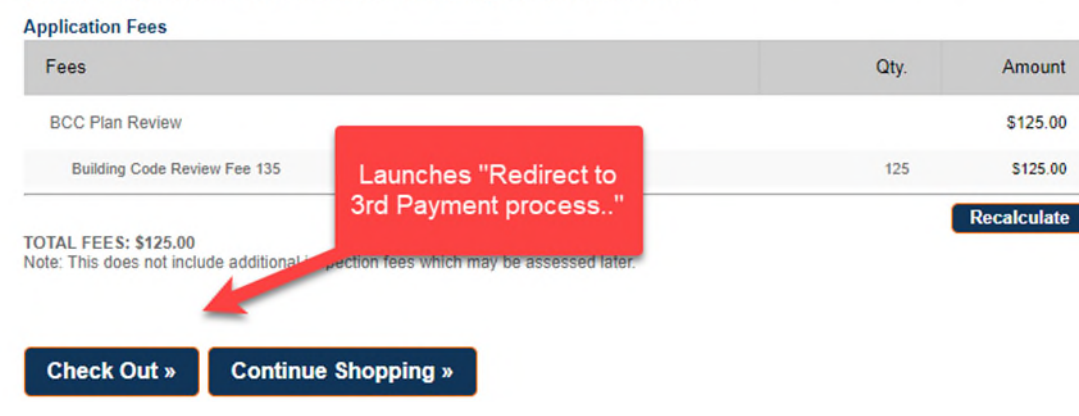

#### When payment is complete – Application Submitted:

#### Record(s) have been created:

| ome BCC Li                          | censes BCC Perr                            | nits Plan Review                                | Fire Services                                  | OLSR                      | Service Request                                         |
|-------------------------------------|--------------------------------------------|-------------------------------------------------|------------------------------------------------|---------------------------|---------------------------------------------------------|
| Dashboard                           | My Records                                 | My Account                                      | Advanced Search                                |                           |                                                         |
| 1 Select item to p                  | 18y 2 Payment<br>information               | 3 Receipt/Record issuance                       |                                                |                           |                                                         |
| Step 3:Rece                         | ipt/Record issue                           | nce                                             |                                                |                           |                                                         |
| Your subn                           | nittal has been succe                      | ssfully received.                               |                                                |                           |                                                         |
| PLEASE                              | READ THE FOLLOW                            |                                                 | IS BASED ON WHIC                               | CHACTIC                   | ON YOU JUST PERFORMED:                                  |
| LICENSE<br>complete<br>mail.        | RENEWALS: If you the renewal payment       | did not submit payme<br>process. If you subn    | ent for your license, p<br>nitted payment, you | please vis<br>will receiv | sit MY RECORDS to<br>re a copy of your license in the   |
| LICENSE<br>regarding                | APPLICATIONS: Yo<br>the status of this app | ur application will be<br>lication. Once your a | reviewed. Please ch<br>pplication is reviewe   | eck MY                    | RECORDS for updates<br>I be notified by the department. |
| LICENSE                             | AMENDMENTS: You                            | ur license has been u                           | pdated with request                            | ed chang                  | es.                                                     |
| PERMITS<br>Please ch<br>required fi | eck your account for rom you.              | updates regarding th                            | e status of this perm                          | iit applica               | tion and for any additional actions                     |
| OLSR:<br>Your Land<br>be made t     | Corner Recordation o match the LCRC. If    | Certificate has been the LCRC is wrong,         | received and will be<br>please call the office | reviewed                  | 1. If an error is found, changes will                   |
| Print Plan Revi                     | iew Summary/Invoice                        |                                                 |                                                |                           |                                                         |
| 123 Main                            |                                            |                                                 |                                                |                           |                                                         |
| PR2022PF                            | <b>R-000054</b>                            |                                                 |                                                |                           | View<br>Summary                                         |
| PRCA-000                            | 0612                                       |                                                 |                                                |                           | View                                                    |

#### Navigation of a specific Record:

| Home BCC Licenses                | BCC Permits       | Plan Review | Fire Services   | OLSR | Service Request |  |  |  |  |
|----------------------------------|-------------------|-------------|-----------------|------|-----------------|--|--|--|--|
| Create an Application            | Search Applie     | cations     |                 |      |                 |  |  |  |  |
| Record PRCA-00061                | 2:                |             |                 |      |                 |  |  |  |  |
| Approval of Compliance Assurance |                   |             |                 |      |                 |  |  |  |  |
| Record Status: Docu              | ument Added       |             |                 |      |                 |  |  |  |  |
| Record Info 🔻                    | Payments 🔻        | Digital F   | Projects        |      |                 |  |  |  |  |
| Record Details                   |                   |             |                 |      |                 |  |  |  |  |
| Processing Status                |                   |             |                 |      |                 |  |  |  |  |
| Related Records                  |                   |             |                 |      |                 |  |  |  |  |
| Documents                        |                   |             |                 |      |                 |  |  |  |  |
| Inspections                      |                   |             |                 |      |                 |  |  |  |  |
| Applicant:                       |                   | Proje       | ct Description: |      |                 |  |  |  |  |
| Individual<br>David Boucher      |                   | db          | test - digEplan |      |                 |  |  |  |  |
| 3262 Penryn Rd                   |                   |             | tarios ino noro |      |                 |  |  |  |  |
| Loomis, CA, 95650                | 1000              |             |                 |      |                 |  |  |  |  |
| dboucher@truepointsoluti         | -4280<br>ions.com |             |                 |      |                 |  |  |  |  |
| Mailing                          |                   |             |                 |      |                 |  |  |  |  |
| 3262 Penryn Rd                   |                   |             |                 |      |                 |  |  |  |  |
| Loomis, CA, 95650                |                   |             |                 |      |                 |  |  |  |  |
| United States                    |                   |             |                 |      |                 |  |  |  |  |

More Details

Summary

Print Plan Review Summary/Invoice

### Application Submitted – Record Created

| The new part of the system for | the           | e online cus                                                                                                    | stomer: 05                          | /13/22                              |                |          |                    |
|--------------------------------|---------------|----------------------------------------------------------------------------------------------------|-------------------------------------|-------------------------------------|----------------|----------|--------------------|
|                                | App<br>Record | oroval of Compliance As<br>d Status: Document Add<br>cord Info ▼ Payme                                                                                                    | Ied<br>ents ▼ Digital Projects      |                                     |                |          |                    |
|                                | Digita        | Il Projects                                                                                                    |                                     |                                     |                |          |                    |
|                                | ₹¥<br>©       | Submission Package File                                                                                                    | es Review Summary C                 | omments Approved Plan               | is / Documents |          | ©                  |
|                                | Q Se          | Parch                                                                                                    | X                                   |                                     |                |          | DOWNLOAD           |
|                                |               | Thumbnail                                                                                                    | File Name                           | Description                         | Classification | Status   | Submission Package |
|                                |               | Market with the second second secon                          | 942 Dorado Plans C1.pdf             | 942 Dorado Plans Cl.pdf             | Plan           | Uploaded | 00001              |
|                                |               | An and a second second se                                                                                                    | wfComments.pdf                      | wfComments.pdf                      | Document       | Uploaded | 00001              |
|                                |               | Service Database<br>Destination of the service of the service of the | ExecSummary20-<br>1ReleaseNotes.pdf | ExecSummary20-<br>1ReleaseNotes.pdf | Document       | Uploaded | 00001              |

## Notification of Responses Required

Auto-emails are generated and sent to the Applicant(s) when there are Mark-ups and Record is updated to "Awaiting Client Reply":

| From                                                                                                    |
|----------------------------------------------------------------------------------------------------|
| help@michigan.gov<br>Sent                                                                                                    |
| 05/03/2022 16:01:06<br>To                                                                                                    |
| Cc                                                                                                    |
| Bcc                                                                                                    |
| Title LARA BCC Plan Review PR2022MHP-000025 requires correction Attachment(s)                                                                                                    |
| Content<br>Dear Applicant:                                                                                                    |
| Please be advised that your recently submitted Project PR2022MHP-000025 has been reviewed and requires correction. You may log into your Citizen Access account at aca-supp accela.com/LARA/ to view the required corrections. If you have questions about your submittal please e-mail BCCPlanReviewCodeMail@michigan.gov or call 517-241-9317. |
| Please do not respond directly to this email.                                                                                                    |
| Thank you,                                                                                                    |

Plan Review Division

BCC

| On the Record – | - Processing | Status: |
|-----------------|--------------|---------|
|-----------------|--------------|---------|

| Recor              | d PR2022MHP                                                              | 000025:                           |           |  |  |  |  |
|--------------------|--------------------------------------------------------------------------|-----------------------------------|-----------|--|--|--|--|
| Mo                 | Mobile Home Park Permit to Construct                                     |                                   |           |  |  |  |  |
| Recor              | d Status: Awai                                                           | ting Client Reply                 |           |  |  |  |  |
| R                  | Record Info 🔻 Payments 💌 Digital Projects                                |                                   |           |  |  |  |  |
| Proc               | essing Status                                                            | \$                                |           |  |  |  |  |
| Proc               | essing Status                                                            | 3                                 |           |  |  |  |  |
| Proc               | essing Status                                                            | <b>s</b><br>al                    |           |  |  |  |  |
| Proc<br>*><br>* •  | Application Submitta                                                     | 5<br>al                           |           |  |  |  |  |
| Proc<br>* ►<br>* ► | Application Submitter                                                    | s<br>al<br>sapproved on 05/03/202 | 22 by BSH |  |  |  |  |
| Proc<br>* ≻<br>* ✓ | Application Submitte<br>Plan Review<br>Marked as Di<br>Review Completion | s<br>al<br>sapproved on 05/03/202 | 22 by BSH |  |  |  |  |

#### Respond to Mark Ups

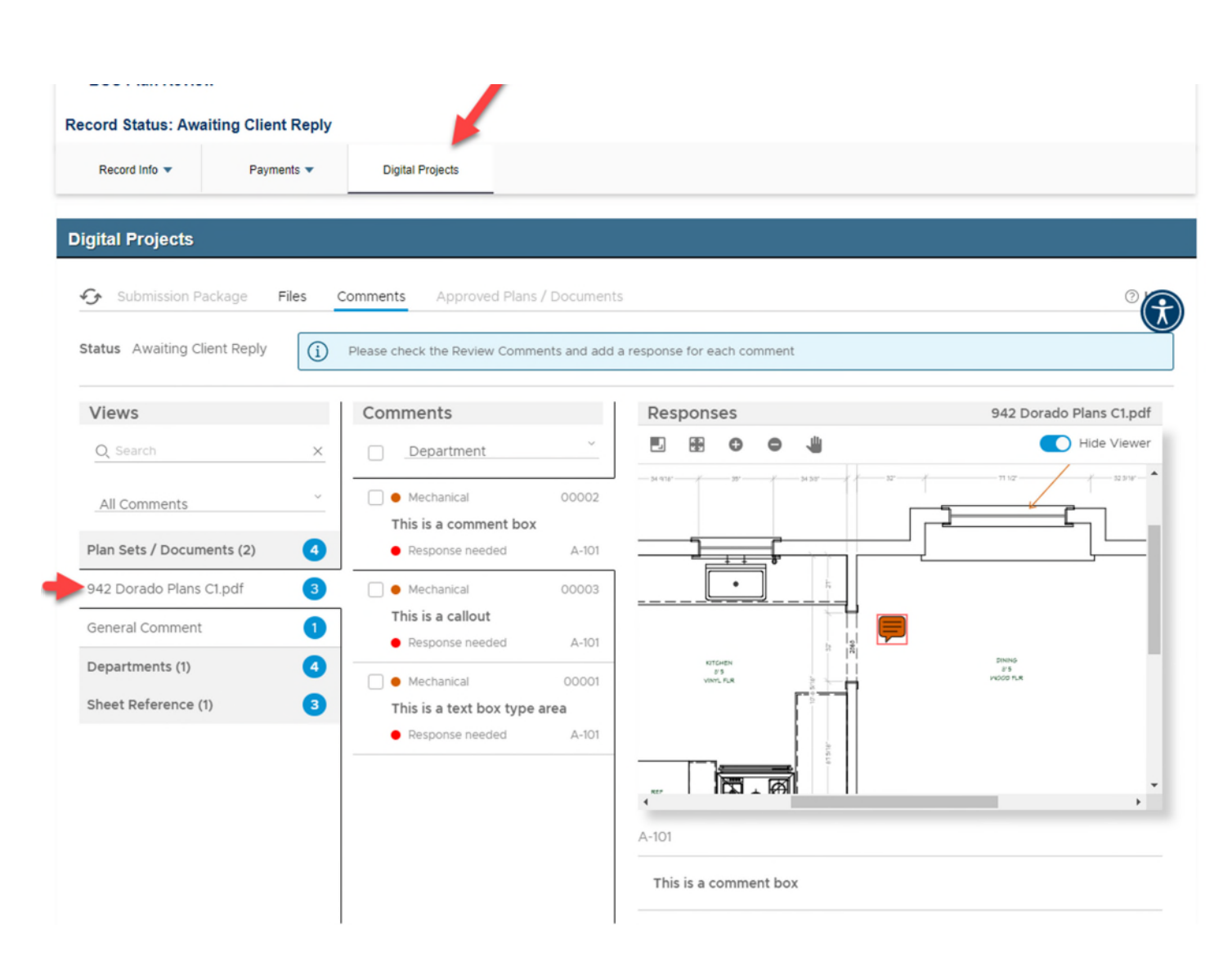

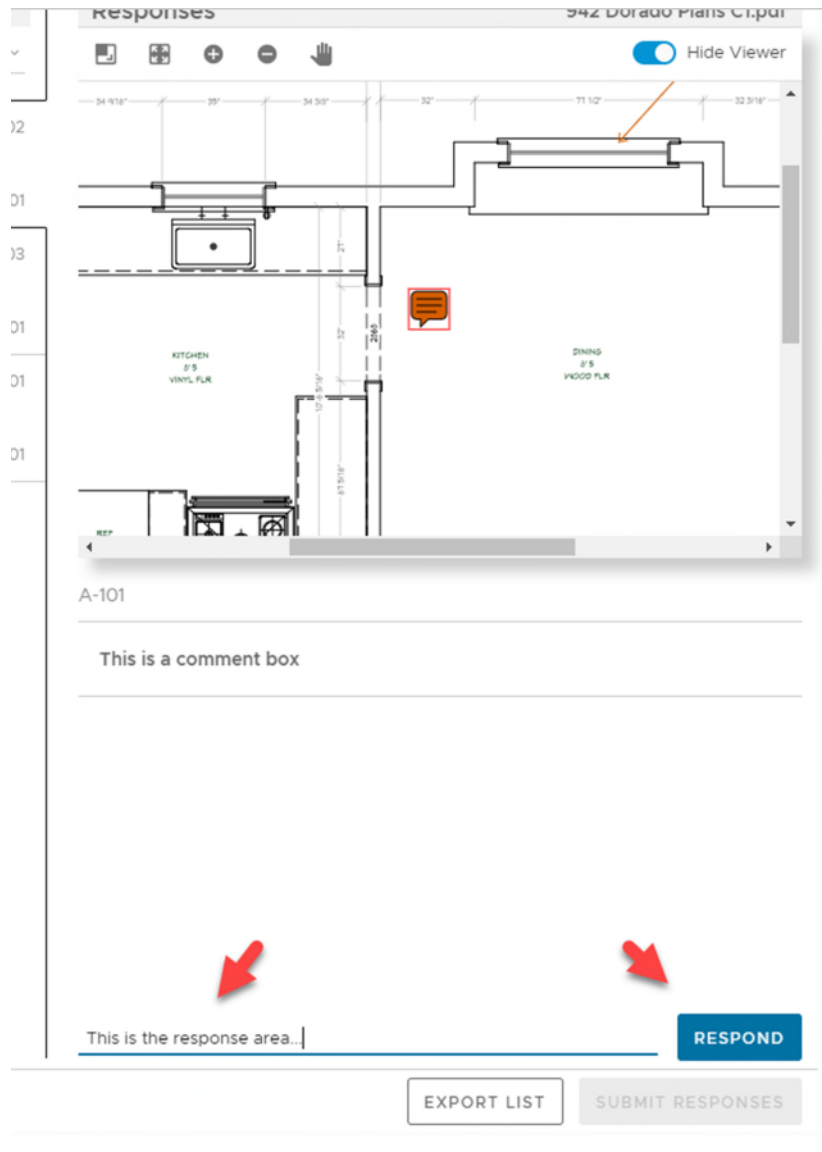

### Respond to Mark Ups - Continued...

Item of Note: Click and it Zooms to Mark-up/Comment, Customer can edit before Submitting all responses, and General Comments are by themselves.

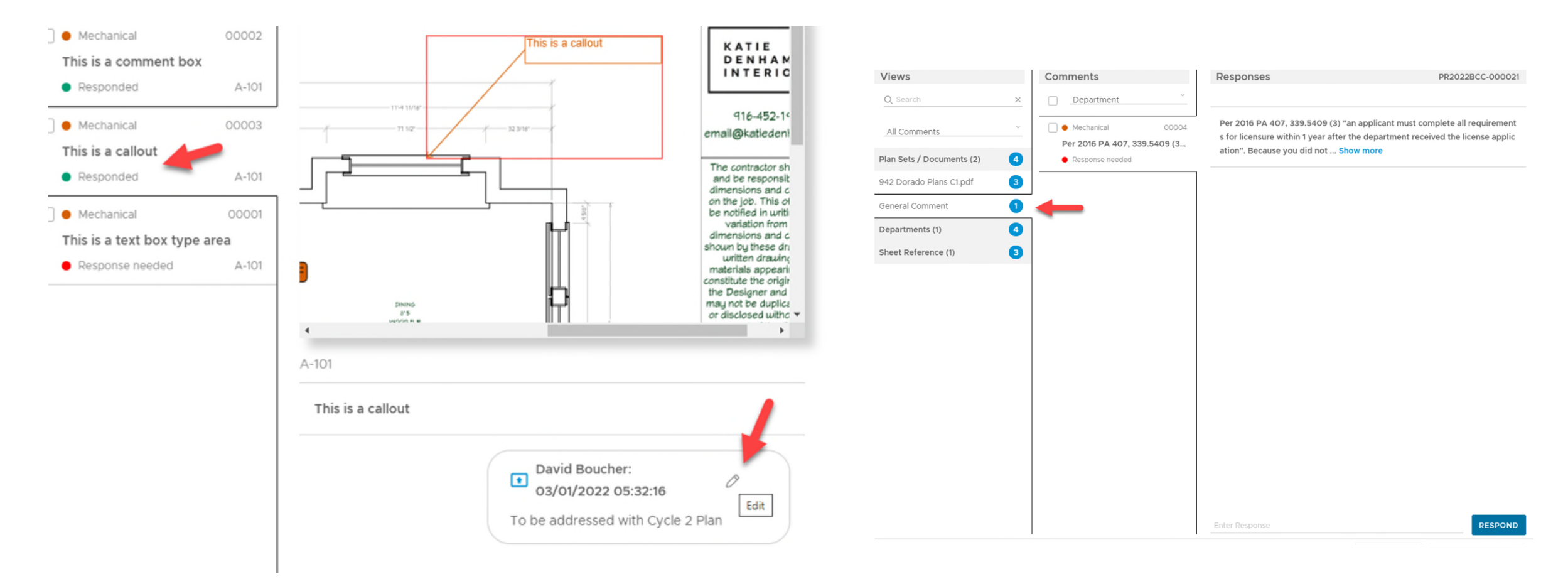

#### Respond to Mark Ups – More...

Once you submit the Response, now you can upload a new Plan:

| A-101                 |                                                                    |         |
|-----------------------|--------------------------------------------------------------------|---------|
| This is a comment box |                                                                    |         |
|                       | David Boucher:<br>03/01/2022 05:29:51<br>This is the response area | Ø       |
|                       | David Boucher:<br>03/01/2022 05:42:15                              | 0       |
| Enter Response        | Can have multiple responses to 1                                   | RESPOND |

What your Record will show when Responses Submitted:

| me BCC Licenses              | BCC Permi           | ts Plan Review           | Fire Services                    | OLSR Service R       | equest          |                    |              |             |
|------------------------------|---------------------|--------------------------|----------------------------------|----------------------|-----------------|--------------------|--------------|-------------|
| Create an Application        | Searcl              | n Applications           |                                  |                      |                 |                    |              |             |
| Records                      |                     |                          |                                  |                      |                 |                    |              |             |
| Showing 1-10 of 13   Downloa | ad results   Add to | collection   Add to cart |                                  |                      |                 |                    |              |             |
|                              | Date                | Project Name             | Address                          | Record Number        | Record Type     | Status             | Action       | Short Notes |
|                              | 02/28/2022          | Project Name             | 123 main, MI United<br>States    | PR2022BCC-<br>000025 | BCC Plan Review | Received           |              |             |
|                              | 02/24/2022          | db test - digEplan       | 123 Main, MI United<br>States    | PR2022BCC-           | BCC Plan Review | In Review          | Pay Fees Due |             |
|                              | 02/24/2022          | db test -<br>digEplan2   | 123 W. Main, MI United<br>States | PR2022BCC-<br>000021 | BCC Plan Review | Responses Received |              |             |
|                              | 02/24/2022          | Project Name             | 132 Mina, MI United<br>States    | PR2022BCC-<br>000023 | BCC Plan Review | Document Added     |              |             |

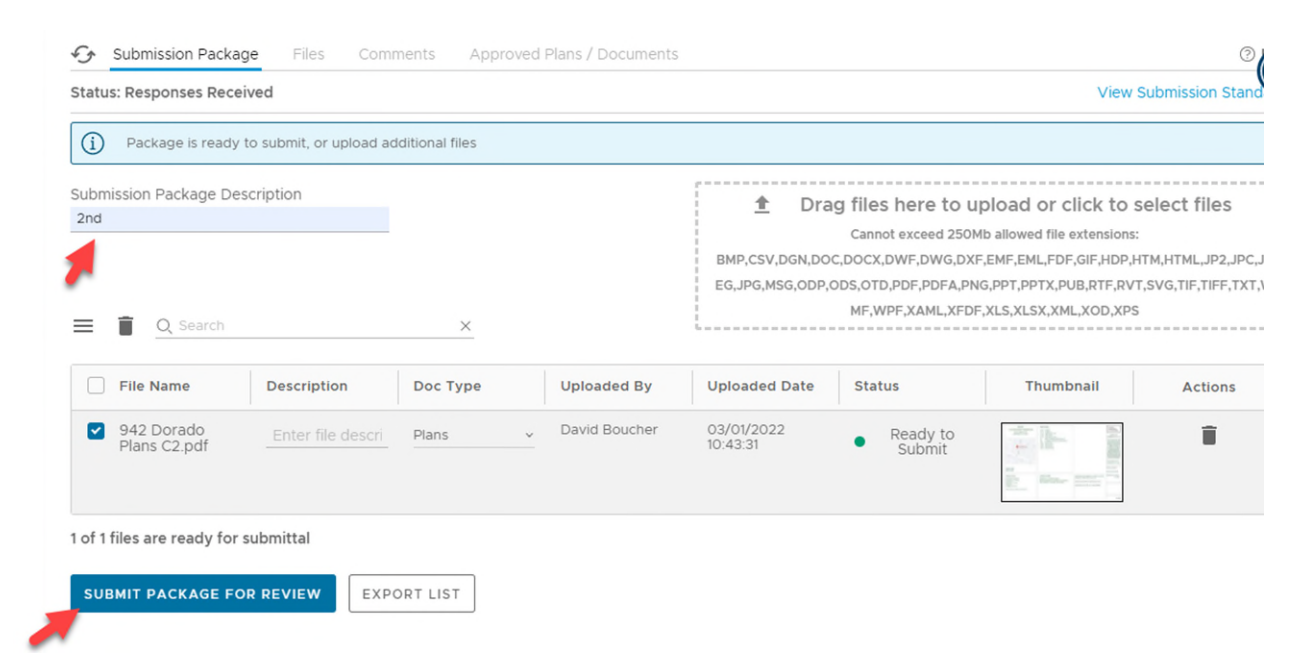

What your Record will show when Updated Plan(s) are submitted:

| Home    | BCC Licenses           | BCC Permi          | ts Plan Review           | Fire Services                    | OLSR Service R       | equest          |                |              |             |
|---------|------------------------|--------------------|--------------------------|----------------------------------|----------------------|-----------------|----------------|--------------|-------------|
| Create  | an Application         | Search             | Applications             |                                  |                      |                 |                |              |             |
| Reco    | ords                   |                    |                          |                                  |                      |                 |                |              |             |
| Showing | g 1-10 of 13   Downloa | d results   Add to | collection   Add to cart |                                  |                      |                 |                |              |             |
|         |                        | Date               | Project Name             | Address                          | Record Number        | Record Type     | Status         | Action       | Short Notes |
|         |                        | 02/28/2022         | Project Name             | 123 main, MI United<br>States    | PR2022BCC-<br>000025 | BCC Plan Review | Received       |              |             |
|         |                        | 02/24/2022         | db test - digEplan       | 123 Main, MI United<br>States    | PR2022BCC-<br>000020 | BCC Plan Review | In Review      | Pay Fees Due |             |
|         |                        | 02/24/2022         | db test -<br>digEplan2   | 123 W. Main, MI United<br>States | PR2022BCC-<br>000021 | BCC Plan Review | Document Added | -            |             |
|         |                        |                    |                          | 132 Mina. MI United              | PR2022BCC.           |                 |                |              |             |

## Notification of Approved Plans

Auto-emails are generated and sent to the Applicant(s) when the record is updated to "Approved" or "Issue Permit" or "Issue Certificate" or "Inspections" (depending on the Record type...)

| From                                                  |                             |
|-------------------------------------------------------|-----------------------------|
| noreply@accela.com [noreply@a<br>Sent                 | iccela.com]                 |
| 05/03/2022 16:55:20                                   |                             |
|                                                       |                             |
| Cc                                                    |                             |
| Bcc                                                   |                             |
| Title<br>LARA HFES Plan Review PR202<br>Attachment(3) | 2HFES-000012 plans approved |
| Content<br>Dear Applicant:                            | 1                           |

Please be advised that your secontly submitted application, PR2022HFES-000012, has been reviewed and approved. You may log into your Citizen Access account at https://aca3.accela.com/lara/ to check the status of your application in the future.

If you have questions about the submittal process, please e-mail LARA-BCHS-HFES@michigan.gov or call 517-241-3408. If you have questions regarding the plan review, please contact your plan reviewer.

NOTE: There may be comments pertaining to the project on your approved plans.

Please do not respond directly to this e-mail.

Thank you,

HFES

#### On the Record – Processing Status:

Record PR2022HFES-000005:

**Health Facilities Plan Review Application** 

#### **Record Status: Approved**

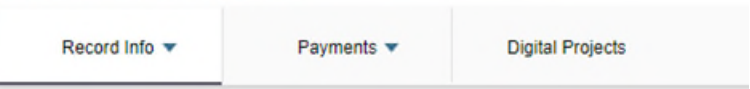

## Processing Status Image: Application Submittal Image: Plan Route Image: Plan Review Image: Plan Review

## Approved Plans / Documents

In Digital Projects: When you have an Approved Plan set, you will find it in that area. You will also still have access to the "Files" area for the rest of the documents uploaded to this record. Also, see the "Download" feature to save a copy/print this document or any document whenever you need to.

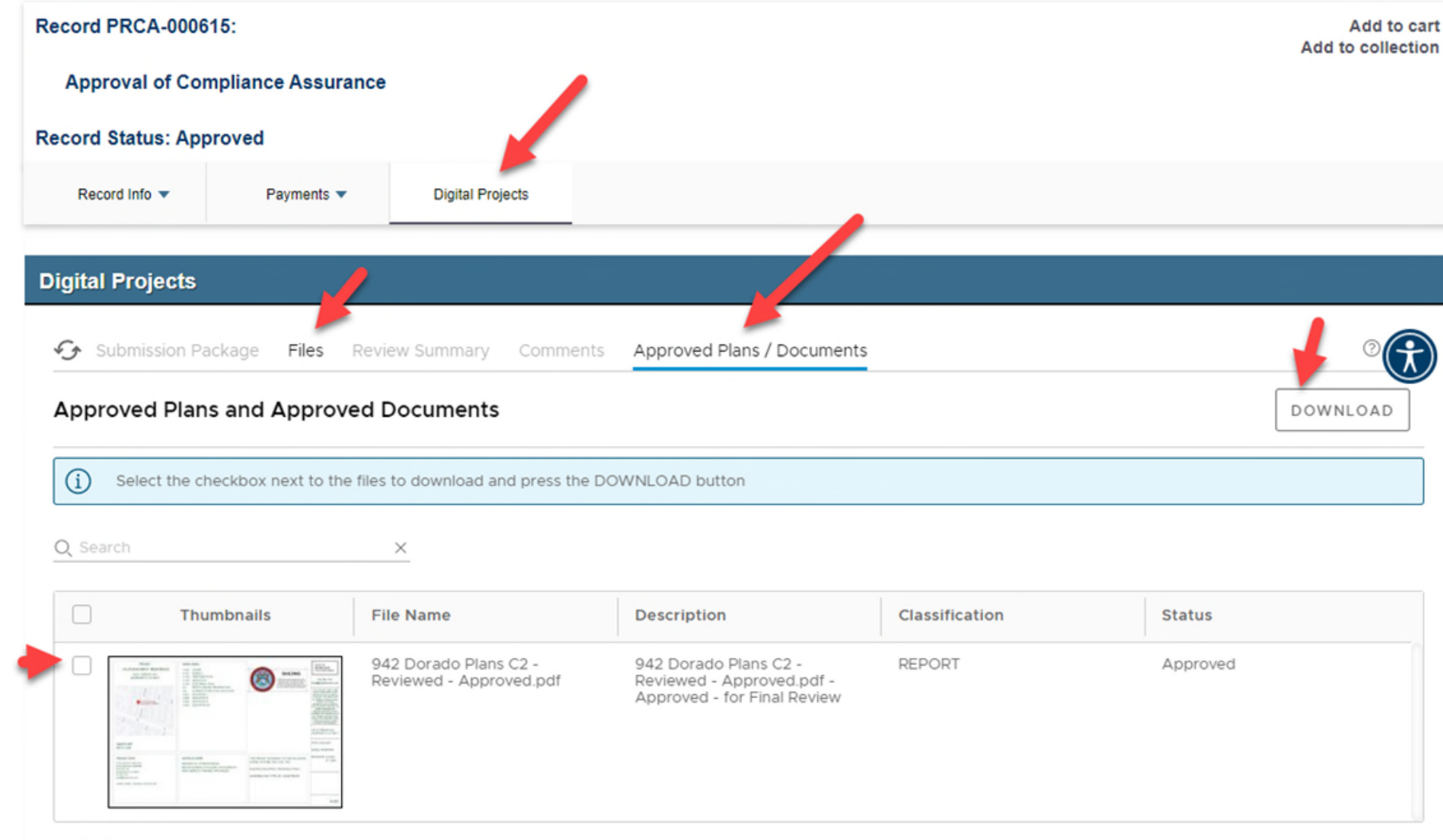

0 of 1 file(s) selected